## SAMFUNDSVIDENSKAB | **\* SYDDANSK**UNIVERSITET.**DK**

## Gennemgang/Tolkning af SafeAssign rapport.

Besvarelser, de studerende har afleveret i forbindelse med obligatoriske- eller eksamensopgaver, har den administrative enhed flyttet til SafeAssign. Er det opgaver, der er lavet i forbindelse med undervisningen, skal underviseren selv flytte dem til SafeAssign hvis de skal tjekkes for plagiat (se særskilt vejledning).

- 1. Log ind i Blackboard.
- 2. Vælg det aktuelle fag.
- 3. Vælg da "Control Panel" -> "Course Tools" -> "SafeAssign".
- 4. Vælg "Direct Submit".

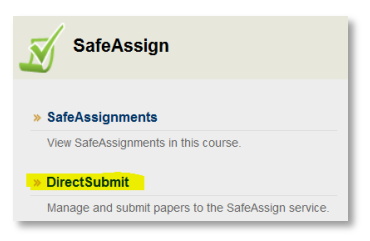

5. Vælg "Shared", og vælg den aktuelle folder.

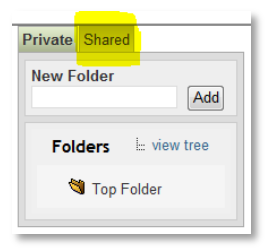

6. Når opgaverne er scannet igennem, vil der stå en "matching procent" og et flueben ud for SA Report for hver opgave.

| 4 Papers         |            |      |          |              |                               |  |  |
|------------------|------------|------|----------|--------------|-------------------------------|--|--|
| X Delete Checked |            |      |          |              |                               |  |  |
|                  | Filename   | File | Matching | SA<br>Report | Submitted                     |  |  |
|                  | imad10.pdf | Ŧ    | 100%     | ø            | Fri, Mar 30 2012, 12:32<br>PM |  |  |
|                  | mpal10.pdf | Ŧ    | 100%     | ø            | Fri, Mar 30 2012, 12:32<br>PM |  |  |
|                  | obys11.pdf | Ŧ    | 0%       | ø            | Fri, Mar 30 2012, 12:32<br>PM |  |  |
|                  | tnie11.pdf | Ŧ    | 68%      | ø            | Fri, Mar 30 2012, 12:32<br>PM |  |  |
| X Delete Checked |            |      |          |              |                               |  |  |

De opgaver, der scorer højest, har naturligvis den største interesse.

Klik på 🍯 udfor en besvarelse og rapporten åbnes.

- 7. "Filename" viser, hvem der har afleveret. Enten vil der stå username, CPR eller eksamensnummer, alt efter, hvad opgaven er afleveret med.
- 8. I denne opgave er 68 % kopieret fra internettet
  - a. Der er kopieret materiale fra to hjemmesider da.lipsum.com og umbahj.jcdhotel.dk, vist som pkt. 1 og pkt. 2
  - b. Ønsker man at se bort fra en af hjemmesiderne kan man sætte flueben ud for den og vælge "Re-process the paper without the selected sources"
- 9. Ved at klikke på "Save report til disk" i øverste højre hjørne kan du gemme rapporten.

| Paper Information                                                                                                    |            |                            |                      |           |  |  |  |  |  |
|----------------------------------------------------------------------------------------------------|------------|----------------------------|----------------------|-----------|--|--|--|--|--|
| Owner: DEMO MASTER E06                                                                                                    | Folder:    | Top Folder                 | Save report to disk: | F         |  |  |  |  |  |
| Filename: tnie11.pdf                                                                                                    | Submitted: | Fri, Mar 30 2012, 12:32 PM | Print version:       | <u>_</u>  |  |  |  |  |  |
| Matching: 68%                                                                                                    | Paper ID:  | 45546834                   | Direct link          | $\square$ |  |  |  |  |  |
|                                                                                                    |            |                            |                      |           |  |  |  |  |  |
| Suspected Sources                                                                                                    |            |                            |                      |           |  |  |  |  |  |
| Click on a source to view the original, or click on the magnifying glass to see the source highlighted in the text below. |            |                            |                      |           |  |  |  |  |  |
| P Highlight All Unhighlight All                                                                                           |            |                            |                      |           |  |  |  |  |  |
| 1 E http://da.lipsum.com/                                                                                                 |            |                            |                      |           |  |  |  |  |  |
| 2 🗖 http://umbahj.jcdhotel.dk/                                                                                            |            |                            |                      |           |  |  |  |  |  |
| Re-process the paper without the selected sources                                                                         |            |                            |                      |           |  |  |  |  |  |
| $\bullet$ · · · · ·                                                                                                    |            |                            |                      |           |  |  |  |  |  |
|                                                                                                    |            |                            |                      |           |  |  |  |  |  |
| Paner Toyt                                                                                                    |            |                            |                      |           |  |  |  |  |  |
|                                                                                                    |            |                            |                      |           |  |  |  |  |  |
| Lorem Ipsum                                                                                                    |            |                            |                      |           |  |  |  |  |  |
|                                                                                                    |            |                            |                      |           |  |  |  |  |  |
| 🕚 Lorem Ipsum er ganske enkelt fyldtekst fra print- og typografiindustrien. Lorem Ipsum har været standard fyldtekst      |            |                            |                      |           |  |  |  |  |  |
| siden 1500-tallet, hvor en ukendt trykker sammensatte en tilfældig spalte for at trykke en bog til sammenligning af       |            |                            |                      |           |  |  |  |  |  |
| forskalling skrifttyner. Lorem Insum har ikke alene overlevet fem årbundreder, men har også vundet indnas i elektronisk   |            |                            |                      |           |  |  |  |  |  |
| to some gest respect to can append that take are evenenced on an analytical, then has ogsa variate indust of excitotinat  |            |                            |                      |           |  |  |  |  |  |
| typografi uden væsentlige ændringer. Sætningen blev gjordt kendt i 1960'erne med lanceringen af Letraset-ark, som         |            |                            |                      |           |  |  |  |  |  |
| indeholdt afsnit med i orem Insum, og senere med lavoutgrogrammer som Aldus PageMaker, som også indeholdt en              |            |                            |                      |           |  |  |  |  |  |
|                                                                                                    |            |                            |                      |           |  |  |  |  |  |
| 2 udgave af Lorem Ipsum.                                                                                                  |            |                            |                      |           |  |  |  |  |  |
|                                                                                                    |            |                            |                      |           |  |  |  |  |  |

## Hvis der er mistanke om snyd.

Der henvises til "Sagsgang ved overtrædelse af regler om eksamenssnyd" på SDUnet.

## Note.

- SafeAssign kan være langsom, når der skiftes fra side til side.
- Det er desværre ikke muligt at sortere opgaverne, så opgaver med højeste matching procent • kommer øverst.
- SDU er ved at undersøge hvad der findes af alternative plagiatsystemer.